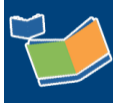

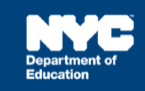

# Opening a New Awaiting Line

## Contents

| Introduction                                              | 1 |
|-----------------------------------------------------------|---|
| Opening a New Awaiting Line While Terminating Mandate     | 1 |
| Opening a New Awaiting Line After Terminating the Mandate | 3 |
| Locating the New Awaiting Line                            | 4 |

### Introduction

Provider Assignment does not automatically add a new row to the Awaiting tab after an assignment is terminated from a previous IEP. This training guide provides step-by-step instructions on adding a new row to the Awaiting tab (open a new awaiting line).

**Note:** Only users provisioned with the appropriate SESIS role will be able to open a new awaiting line, and there cannot be any active portions of the mandate remaining in a non-terminated status.

## Opening a New Awaiting Line While Terminating Mandate

1. From the Receiving tab, **click** the appropriate sub-tab. For this example, Receiving Contract Agency Provider is selected.

| Awaiting                      | Receiving                        | All Mandates  |                                 |
|-------------------------------|----------------------------------|---------------|---------------------------------|
| Receiving DOE Provider [ 10 ] | Receiving Contract Agency Provid | der [ 83642 ] | Receiving SETSS Auth. [ 19703 ] |

2. Click **Search** to open the search panel.

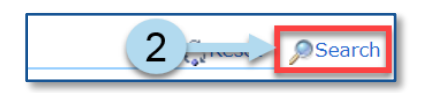

- 3. Use the following filters to search for the student:
  - a. Student's NYCID
  - b. Assignment Status (Select Receiving)
- 4. Click Search.

| Student NYCID : | 644468232 |   | Student First Name : |        |   | Student Last Name :        |        |   |   | D75 :               | Select    | • |
|-----------------|-----------|---|----------------------|--------|---|----------------------------|--------|---|---|---------------------|-----------|---|
| Admin DBN :     |           |   | Auth Admin DBN .     |        | 2 | Auth Phys District :       | Select | • |   | CSE District :      | Select    | • |
| Phys Loc DBN :  |           |   | Auth Phys Loc DBN :  |        | 9 | human, Descub              | Coloct | • |   | Home District :     | Select    | • |
| BFSC :          | Select    | ۲ | CSE :                | Select | • | Grade :                    | Select | ٣ | ~ | Assignment Status : | Receiving | • |
| Service Type :  | Select    | ۲ | Group/Indiv :        | Select | ۲ | Group Size :               | Select | • |   | Mono/Bili:          | Select    |   |
| Frequency :     |           |   | Duration :           |        |   | Mandate Status :           | Select | ۲ |   | Language :          | Select    | • |
| Provider :      |           | 2 | Agency :             |        | P | First Attend Discrepancy : | Select | • |   |                     |           |   |
|                 |           |   |                      |        |   | Reset Search               | (4)    |   |   |                     |           |   |

5. Verify and select the mandate row for termination.

Note: The option to "open new awaiting line" is only available for mandates from a (P)revious IEP.

6. Click Terminate. The Terminate Provider window will open.

|   |               |               |           |            | (             | 6>        | Terminate Fi        | rst Atten  | d Reas          |
|---|---------------|---------------|-----------|------------|---------------|-----------|---------------------|------------|-----------------|
| _ | Select<br>All | Student NYCID | Last Name | First Name | Date of Birth | Admin DBN | <u>Phys Loc DBN</u> | <u>D75</u> | <u>District</u> |
| P |               | 5             | Т         | А          | 10/22/2008    | 84X419    | 84X419              | N          | 84              |

7. Select YES to generate a new awaiting row for this mandate from a (P)revious IEP/IESP/SP.

**Note:** If **NO** is selected, it is understood that there are no further assignments to be made to this inactive mandate. No new awaiting line is created.

8. Select a reason for terminating the mandate from the Reason dropdown.

**Note:** Do not select *Mandate Generated in Error* as a reason. This will permanently and immediately remove a mandate that contains incorrect data.

9. Click in the Termination Date box to select the last date services were provided to the student.

| Term             | ninate Provider                                                                                                    |                                     |                          |                  |                      |                              |                 |                   |                      | ×                                         | < |
|------------------|----------------------------------------------------------------------------------------------------|-------------------------------------|--------------------------|------------------|----------------------|------------------------------|-----------------|-------------------|----------------------|-------------------------------------------|---|
| <b>М</b> т<br>[r | ne <u>Termination Date</u> indicated<br>related/SETSS] service beyon                                                                                                    | d here should be th<br>d this date. | e <u>last date the</u> a | assigned provide | er actually provided | <u>services</u> . The assign | ed provider wil | l not be permitte | d to submit invoices | for this                                  |   |
|                  | <ul> <li>P THIS MANDATE IS NO LONGER CURRENT         It has been superseded by a new IEP/IESP/SP. Therefore, it is assumed that the provider you are terminating now will be the last assignment made to this mandate (or portion thereof); No new awaiting row will be generated after the termination of this provider's assignment.     </li> <li>If your intention is to continue with a subsequent assignment to this mandate which is no longer from an active previous IEP/IESP/SP, check YES below to generate a new awaiting row.</li> <li>YES. Generate a new awaiting row so a subsequent assignment can be entered for this mandate from a previous IEP/IESP/SP.     </li> <li>No. There are no further assignments to be made to this inactive mandate.</li> </ul> |                                     |                          |                  |                      |                              |                 |                   |                      | or portion thereof);<br>new awaiting row. |   |
| <b>▲</b> Y       | our SESIS role determines wh                                                                                                    | nich row(s) you ma                  | y delete. Deletio        | on of most rows  | require the action t | o be completed by a          | senior level/ce | entral user.      |                      |                                           |   |
| P                | New Awaiting Line                                                                                                    | Student<br>NYCID<br>644468232       | Last Name                | First Name       | Provider<br>8 Double | Reason Select a              | reason 🔻        | Other Reason      | 9—                   | Termination<br>Date<br>MM/DD/YYYY         |   |
|                  | 7                                                                                                    |                                     |                          |                  |                      |                              |                 |                   |                      |                                           |   |

10. Click **OK**.

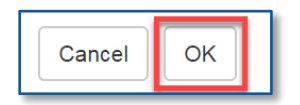

**Note:** A message will appear at the top of the screen confirming that the provider has been terminated.

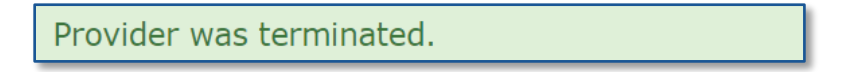

#### Opening a New Awaiting Line After Terminating the Mandate

The "Open New Awaiting Line" button will be visible to users who have access to the All Mandates Tab. This button is available to generate a new row on the Awaiting tab in the event the user learns that a new awaiting row was needed after previously terminating a row.

- 1. From the All Mandates tab, use the following filters to search for the student:
  - a. Student NYCID
  - b. Current/Previous IEP (Select Previous)
  - c. Choose the appropriate terminated status (Terminated, Pending 5 School Day Termination, Pending Termination, Terminated Without First Attend) in the Assignment Status field

| Awaiting                                                                       | Receiving | All Mandates                                                                                        |                                                                               |                    |
|--------------------------------------------------------------------------------|-----------|----------------------------------------------------------------------------------------------------|-------------------------------------------------------------------------------|--------------------|
|                                                                                |           |                                                                                                    | ર્ઁુ Re                                                                       | et <i>P</i> Search |
| Student NYCID : 681:<br>Admin DBN :<br>Phys Loc DBN :<br>CSE : S<br>Provider : | 581952    | Service Type: Select  Auth Admin DBN : Auth Phys Loc DBN : Assignment Status : Terminated  Agency : | Language : Select<br>CSE District : Select<br>Current/Previous IEP : Previous | ×                  |
|                                                                                |           | Reset Search 1                                                                                      |                                                                               |                    |

- 2. Check the **Select All** box to select the student's mandate for which a new awaiting line is needed.
- 3. Click Open New Awaiting Line.

| Open New Awaiti | ng Line       | <3            |           |            |               |              |
|-----------------|---------------|---------------|-----------|------------|---------------|--------------|
|                 | Select<br>All | Student NYCID | Last Name | First Name | Date of Birth | <u>Admir</u> |
| <b>P a</b>      |               | 668700828     | D         | G          | 08/02/2005    | 84M0         |
|                 |               | 668700828     | D         | G          | 08/02/2005    | 84M0         |
| <b>P</b>        | 4             | 668700828     | D         | G          | 08/02/2005    | 84M0         |
|                 |               | 668700828     | D         | G          | 08/02/2005    | 84M0         |
|                 | 2             |               |           |            |               |              |

4. A pop-up box will notify the user that they are about to open a new awaiting line for the selected mandate that belongs to a (**P**)revious IEP/IESP/CSP. Click **OK**.

| 68700828 | D | G |  |
|----------|---|---|--|
|          |   |   |  |

**Note:** A message will appear at the top of the Provider Assignment screen confirming that a new awaiting line was created.

| New Awaiting Line(s) | successfully created. |
|----------------------|-----------------------|
|----------------------|-----------------------|

#### Locating the New Awaiting Line

After the new row is generated, it should automatically be under the Awaiting tab in Provider Assignment.

- 1. From the All Mandates tab, use the following filters to search for the student:
  - a. Student NYCID
  - b. Current/Previous IEP (Select Previous)
  - c. Service Type (Select the Service Type)
- 2. Click Search.

| Student NYCID : 705246438 | Service Type: Physical Therapy 🔻 | Language : Select 🔻             |
|---------------------------|----------------------------------|---------------------------------|
| Admin DBN :               | Auth Admin DBN :                 | CSE District : Select 🔻         |
| Phys Loc DBN :            | Auto Davis Loc DBN :             | Current/Previous IEP : Previous |
| CSE : Select 🔻            | Assignment Status                |                                 |
| Provider :                | Agency :                         |                                 |
|                           | Reset Search                     | 2                               |

3. Click the **"Take Me To"** icon next to the new awaiting row to go to the corresponding Awaiting sub-tab to take action for this mandate.

|       | Select<br>All | Student NYCID | Last Name | Fi |
|-------|---------------|---------------|-----------|----|
| P 🗟 < | 3             | 705246438     | м         | D  |